# Rysowanie w programie Scratch cz. 1

# UWAGA

W domyślnych ustawieniach brakuje bloków do rysowania.

Aby je włączyć klikamy przycisk znajdujący się w lewej dolnej części ekranu:

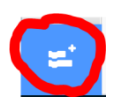

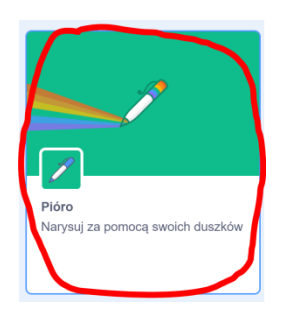

# Zadanie 1. Ustawianie duszka na środku sceny, czyszczenie sceny.

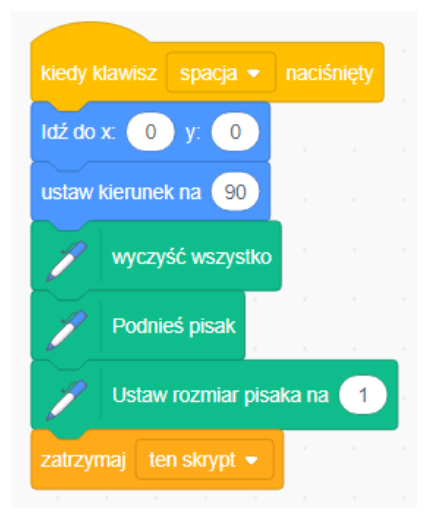

### Zadanie 2. Połącz bloczki tak, żeby kot rysował odpowiednie rysunki

(aby kot nie przesłaniał rysunków zmniejsz go do 10%).

W poniższych zadaniach warto włączyć tryb turbo aby rysunek szybciej się tworzył.

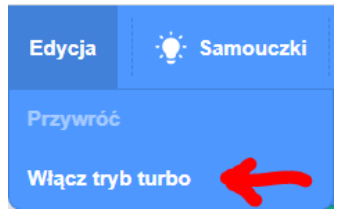

| kiedy klawisz 1 v naciśnięty przyłóż pisak<br>obróć (* o 60 stopni przesuń o 90 kroków                                           |  |
|----------------------------------------------------------------------------------------------------|--|
| kiedy klawisz 2 naciśnięty przyłóż pisak<br>obróć (1 o 45 stopni przesuń o 70 kroków                                             |  |
| kiedy klawisz 3 v naciśnięty przyłóż pisak<br>przesuń o 1 kroków obróć (* o 1 stopni                                             |  |
| kiedy klawisz 4 v naciśnięty przyłóż pisak<br>przesuń o 200 kroków obróć (4 o 144 stopni –)                                      |  |
| kiedy klawisz 5 v naciśnięty przyłóż pisak powtórz 8 razy<br>obróć (1 o 45 stopni<br>obróć (1 o 45 stopni)<br>powtórz 8 razy<br> |  |

Na 4

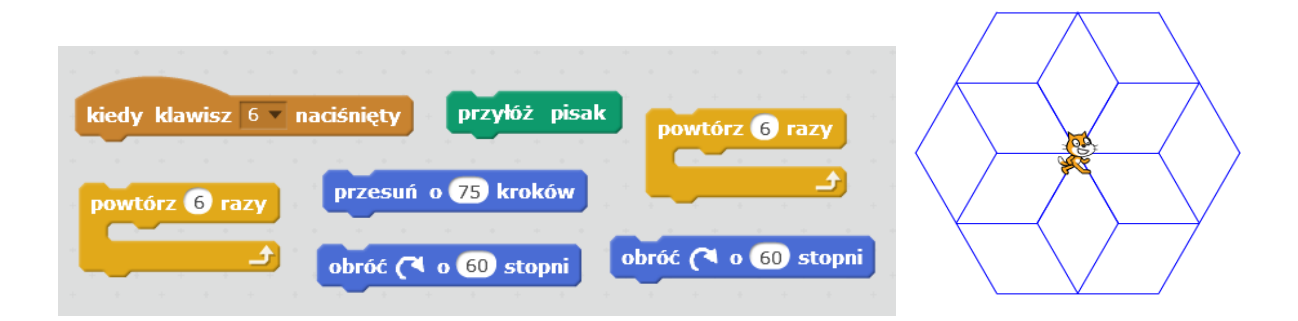

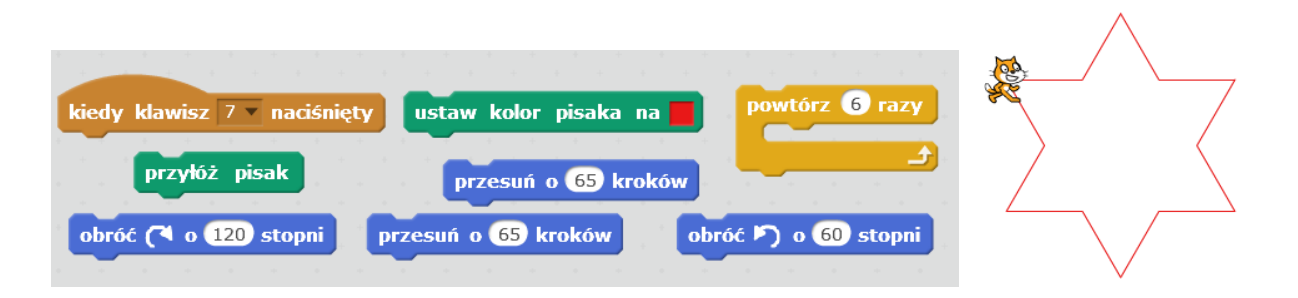

### Na 5-

| kiedy klawisz 8 v naciśnięty obróć 🏷 o 15 stopni powtórz 24 razy |  |
|------------------------------------------------------------------|--|
| ustaw kolor pisaka na idź do x: O y: O                           |  |
| przesuń o 150 kroków przyłóż pisak zmień kolor pisaka o 10       |  |

#### Na 5

| kiedy klawisz 🤋 🔻 naciśnięty ustaw kolor pisaka na 📕 ustaw rozmiar pisaka na 2 |  |
|--------------------------------------------------------------------------------|--|
| powtórz 72 razy<br>obróć F) o 5 stopni powtórz 4 razy przyłóż pisak            |  |
| zmień kolor pisaka o 10 obróć 🏲 o 90 stopni                                    |  |

# Na 5+

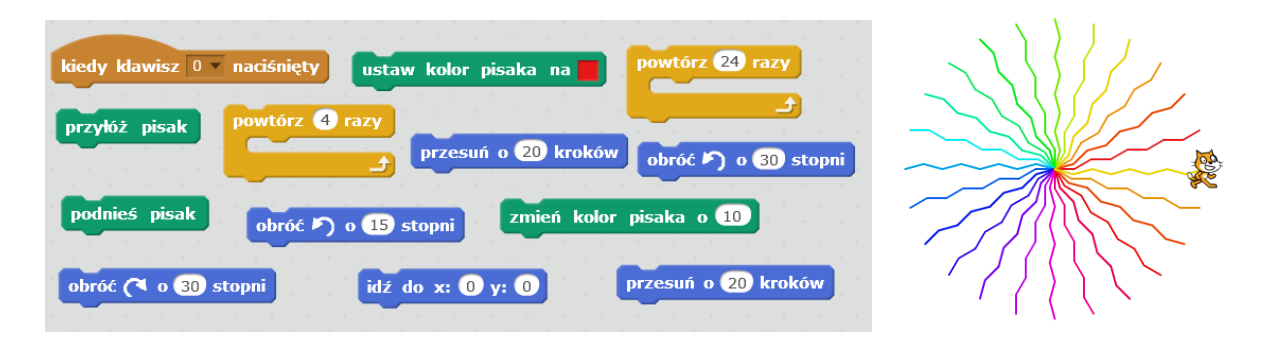